## **Downloading and Installing BlueSeer on Windows**

Microsoft is making it considerably more difficult to download and install open source software with their constant warnings regarding signed/unsigned software. This is particularly the case with Windows 10.

To install BlueSeer, you will have to click through these 6 warnings (...yes 6....feel free to send a nasty email to Microsoft).

Upon download, you may see the warning "isn't a common download". Click the *ellipsis* (three dots) to the right and click *Keep*.

| ۹»                       | τõ                     | ≲≡                                                                                                    | Ē                                      | ⊻_                                                                                                    |                                                                    |
|--------------------------|------------------------|----------------------------------------------------------------------------------------------------|----------------------------------------|----------------------------------------------------------------------------------------------------|--------------------------------------------------------------------|
|                          |                        |                                                                                                    | ς                                      | $\checkmark$                                                                                                    |                                                                    |
| exe<br>uese              | isn't cor<br>er.sqlite | mmor (                                                                                                 | <u>ش</u> .                             |                                                                                                    | Co                                                                 |
| Ŵ                        | Delete                 |                                                                                                    |                                        |                                                                                                    |                                                                    |
|                          | Кеер                   |                                                                                                    |                                        |                                                                                                    |                                                                    |
| Report this file as safe |                        |                                                                                                    |                                        |                                                                                                    |                                                                    |
|                          | Learn r                | nore                                                                                                   |                                        |                                                                                                    |                                                                    |
| 9                        | Copy d                 | lownload                                                                                               | link                                   |                                                                                                    |                                                                    |
|                          | exe<br>Jese<br>ĴĴ      | A <sup>™</sup> to<br>exe isn't cor<br>ueseer.sqlite<br>Delete<br>Keep<br>Report<br>Learn r<br>⊖ Copy d | A <sup>™</sup> to t =<br>Copy download | A <sup>M</sup> to the transference of the transference of the transference | A <sup>™</sup> to the the the the the term more Copy download link |

Then the following may appear warning of whether or not the download is safe. Click the *Show more* drop down option.

| 4 | Make sure you trust<br>blueseer.sqlite.win.v62.exe<br>before you open it                                                                                                    |        |  |  |  |  |  |
|---|----------------------------------------------------------------------------------------------------|--------|--|--|--|--|--|
|   | Microsoft Defender SmartScreen couldn't<br>verify if this file is safe because it isn't<br>commonly downloaded. Make sure you<br>trust the file you're downloading or its<br>source before you open it. |        |  |  |  |  |  |
|   | Name: blueseer.sqlite.win.v62.exe<br>Publisher: Unknown                                                                                                    |        |  |  |  |  |  |
|   | Show more $$                                                                                                    |        |  |  |  |  |  |
|   | Delete                                                                                                    | Cancel |  |  |  |  |  |
|   |                                                                                                    |        |  |  |  |  |  |

Then, a warning from Microsoft asking if you want to keep, report, etc. Choose *Keep anyway*.

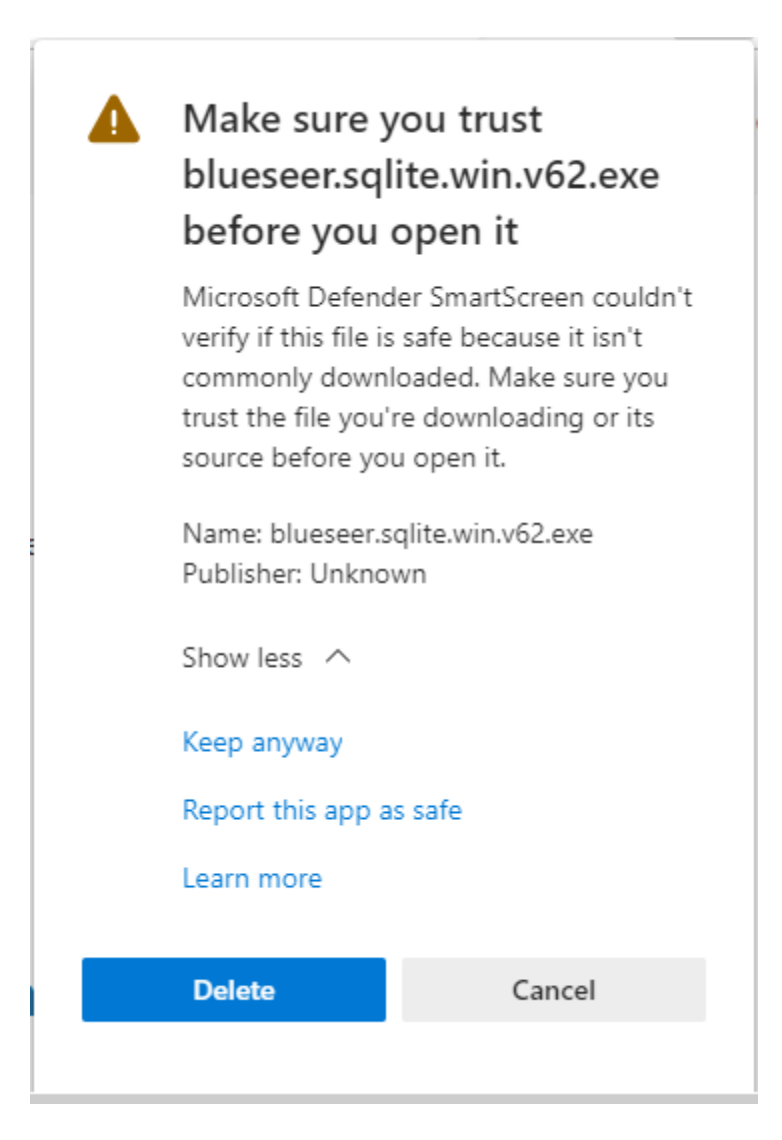

After Windows allows you to keep the file...it prompts you with still another warning that the application is unrecognized. Click the *More Info* hyperlink.

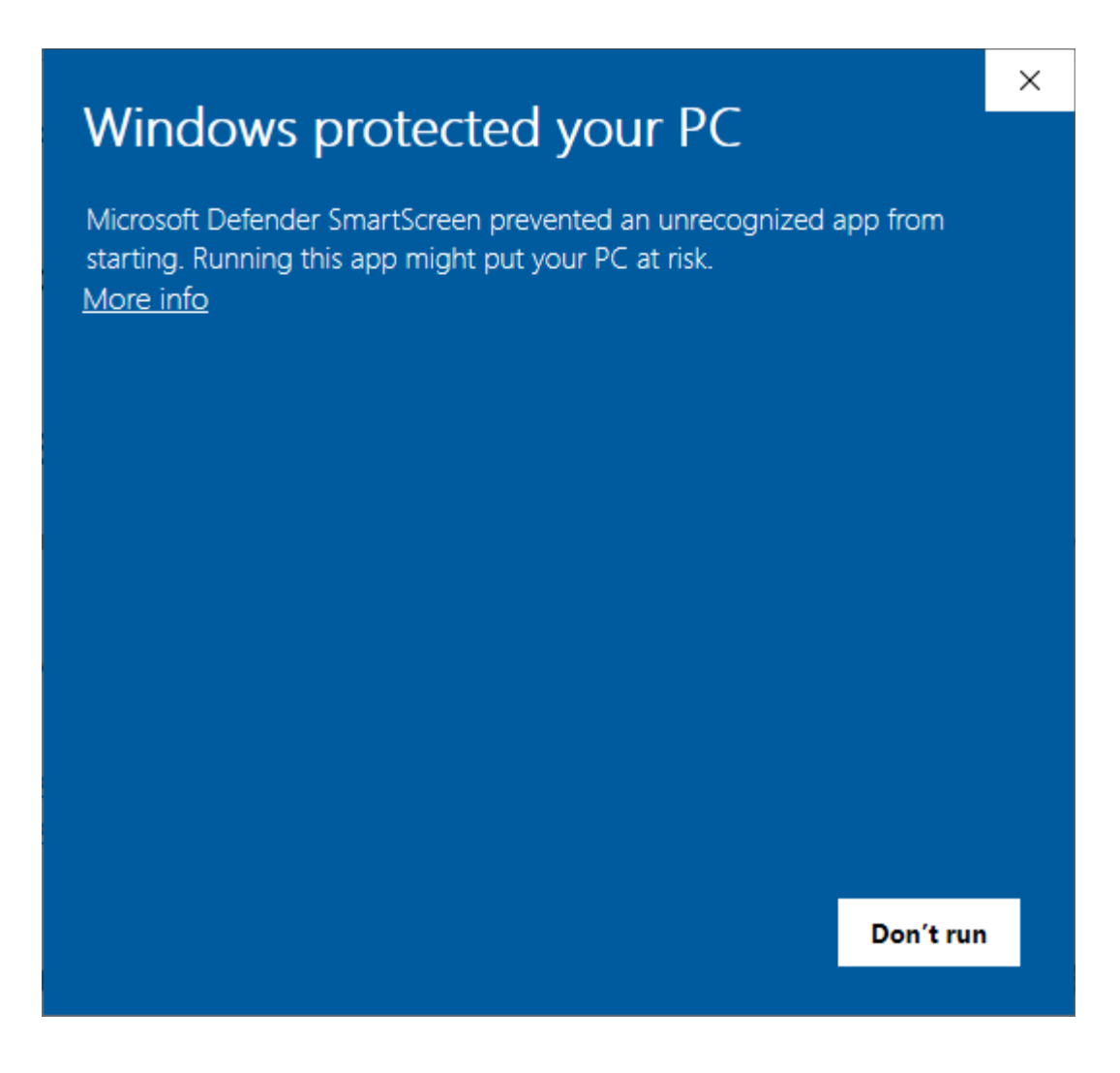

Almost there....a final warning from our beloved Microsoft asking you one more time if you want to install the application. Click *Run Anyway*.

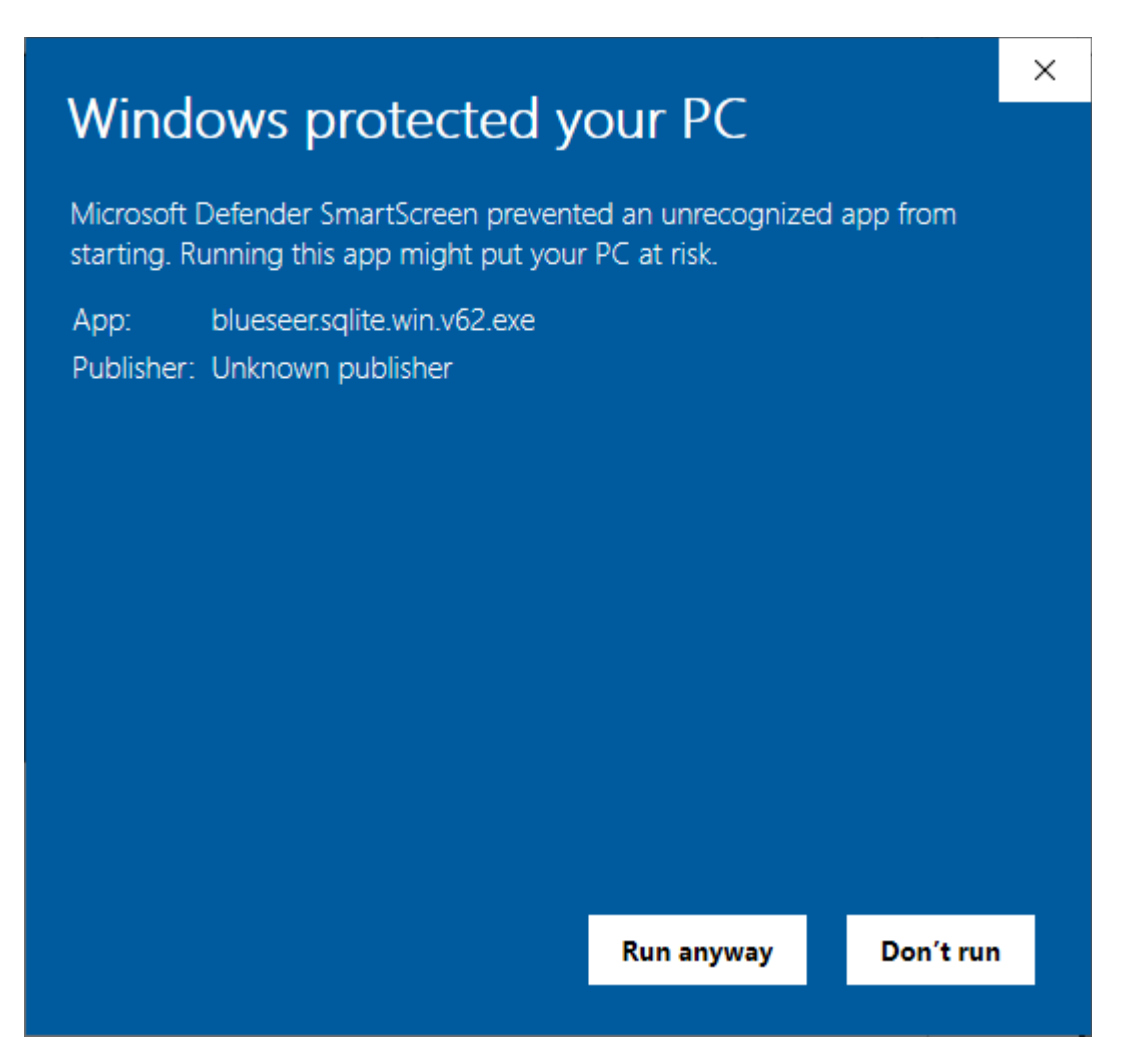

Finally, it will prompt you with the familiar question of should you install from unknown publisher. Click *Yes*...and you should then proceed through the installation of BlueSeer. The actual installation takes a minute or two and will prompt you for the usual installation options.

Sadly...the time it takes to stumble through Microsoft's warnings exceeds the actual install time of BlueSeer. :(

| 😌 Us | er Account Contro                                                                   |                                                            | ×           |  |  |  |
|------|-------------------------------------------------------------------------------------|------------------------------------------------------------|-------------|--|--|--|
| 1    | Do you want to allow this app from an unknown publisher to make changes to your PC? |                                                            |             |  |  |  |
|      | Program name:<br>Publisher:<br>File origin:                                         | C:\Users\<br><b>Unknown</b><br>Hard drive on this computer |             |  |  |  |
| ⊗ s  | how <u>d</u> etails                                                                 | Yes No                                                     |             |  |  |  |
|      |                                                                                     | Change when these notifications ap                         | <u>pear</u> |  |  |  |